## ●ワンタイムパスワードの利用開始【スマートフォン機種変更後】

ワンタイムパスワード認証をご利用になるには、ワンタイムパスワードの利用開始操 作が必要となります。

新しいスマートフォンにワンタイムパスワードアプリをダウンロードします。(各ア プリストアより)

以下は、信用金庫のインターネットバンキングのログイン画面以降の手順となります。

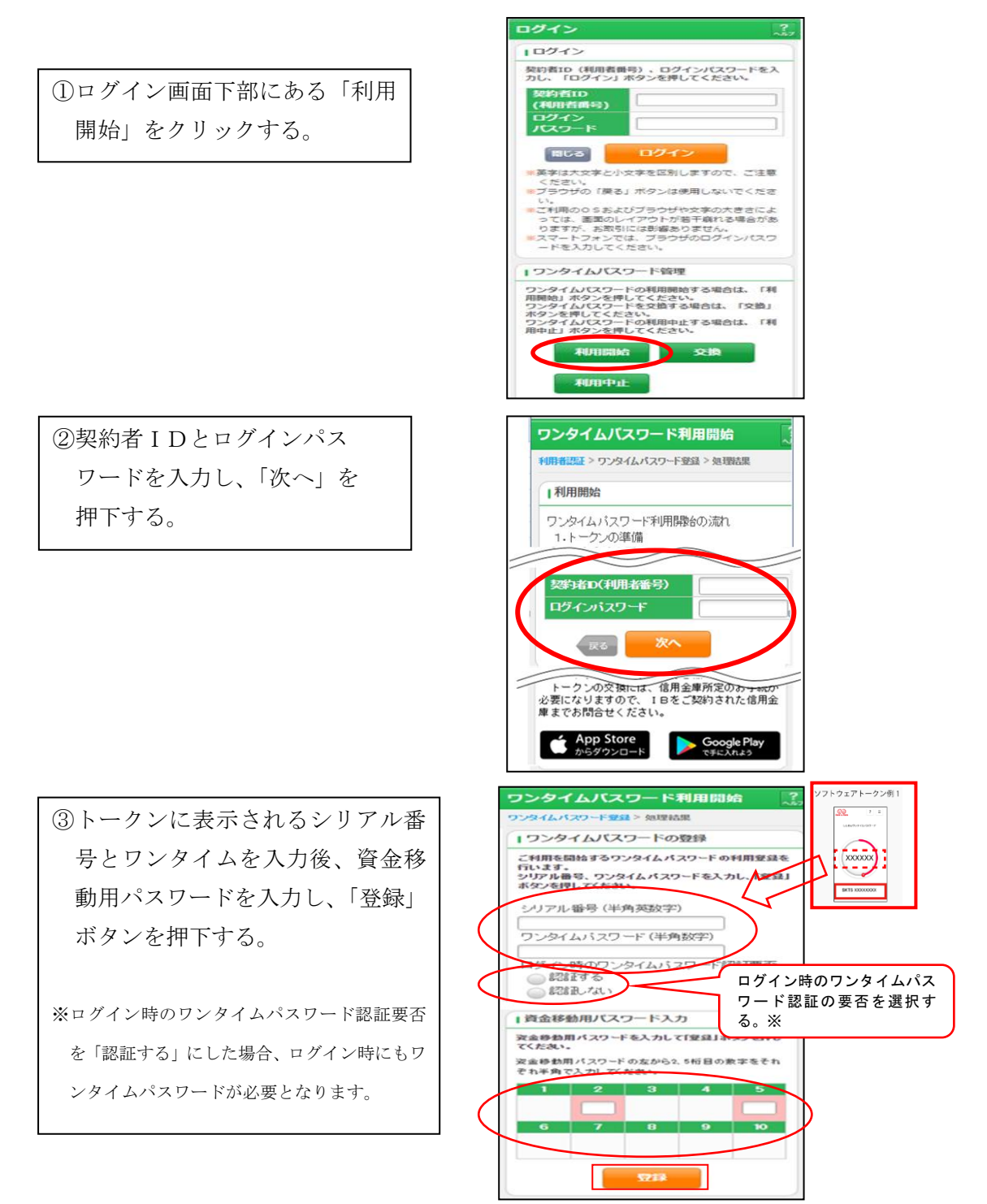

④以上で、利用開始作業は終了となります。以後、お取引する際は、ワンタイムパスワードでの認証となります。

| ワンタイムバ                   | スワードオ    | 利用開始 ?        |  |  |
|--------------------------|----------|---------------|--|--|
| ワンタイムパスワード               | 登録 > 処理結 | <b>果</b>      |  |  |
| Ⅰ受付内容                    |          |               |  |  |
| ワンタイムパスワードの利用開始が完了しました。  |          |               |  |  |
| 受付番号                     | 1234567  |               |  |  |
| 受付時刻                     | 2003年07月 | 月16日10時35分25秒 |  |  |
|                          |          |               |  |  |
| 登録内容                     |          |               |  |  |
|                          |          |               |  |  |
| シリアル番号                   |          | 2V0716016FK2  |  |  |
| ログイン時のワンタイム<br>バスワード認証要否 |          | 認証する          |  |  |
|                          | ログイン     | 一画面           |  |  |

※表示画面はサンプル画面のため、実際の画面とは異なります。

以上でご利用開始操作は完了です。

次回より、振込や収納サービス等の各種お取引の際にワンタイムパスワードが必要と なります。

※ログイン時のワンタイムパスワード認証要否を「認証する」にした場合、ログイン時 にもワンタイムパスワードが必要となります。

## ◆ワンタイムパスワードの利用開始【バンキングアプリ機種変更後】

ワンタイムパスワード認証をご利用になるには、ワンタイムパスワードの利用開始操作が 必要となります。事前準備として、ご利用のスマートフォンに「しんきん(個人)ワンタ イムパスワード」をインストールしてください。

 バンキングアプリにログインします。ログイン後の画面の右下にある メニューから「契約者情報変更」を 選択する。

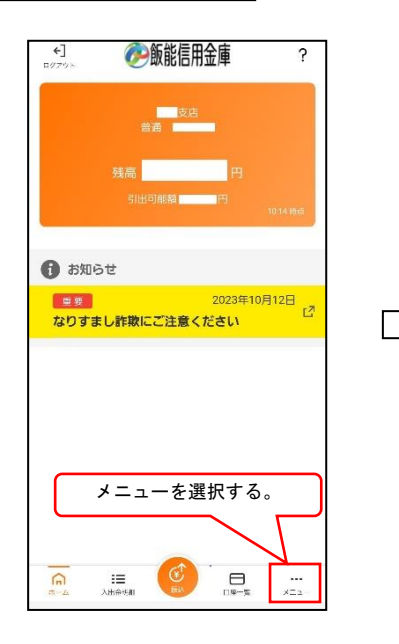

| 1.0/10/10/10/10         |                 |
|-------------------------|-----------------|
| ☆ 認証管理                  |                 |
| ログインバスワード変更             |                 |
| アプリバスコード変更              |                 |
| 指紋認証ロック                 |                 |
| -==× ≡                  |                 |
| スマホ通帳                   |                 |
| 振込                      |                 |
| 振込予約照会・取消               |                 |
| 振込結果照会                  | C <sup>21</sup> |
| 振込先メンテナンス               | 2               |
| 定期                      | 2               |
| <sup>税金·各</sup> 「契約者情報変 | 更」を選択する         |
| 投資信託                    |                 |
| 諸届け                     | 2               |
| 契約者情報変更                 | 12°             |
| 取引履歴照会                  | C2              |
| ⊜ ≡ 🙆 ⊟                 |                 |

 2 契約者情報変更のメニューから 「ワンタイムパスワード利用開始」 を選択する。

| 契約者情報変更業務メニュー                                                                                     |     |  |
|---------------------------------------------------------------------------------------------------|-----|--|
| ログインパスワード変更                                                                                       |     |  |
| ログインパスワードを変更します。                                                                                  | -   |  |
| <b>#</b> 利用限度額変更                                                                                  |     |  |
| 振込取引の限度額内容を変更します。                                                                                 | 1   |  |
| <b>:</b> 契約者氏名変更                                                                                  |     |  |
| 登録されているお名前を変更します。お手持ちの口座名義の変更                                                                     |     |  |
| は、窓口での申込が必要となります。                                                                                 |     |  |
| IB取引中止                                                                                            |     |  |
| インターネットバンキングの取引を中止します。                                                                            | -   |  |
| 「利用開始」を選打                                                                                         | マする |  |
| Eメールの通知に関する設定を行います。                                                                               | í   |  |
|                                                                                                   | _   |  |
| ** ワンタイムパスワード利用開始                                                                                 |     |  |
| <b>** ワンタイムバスワード利用開始</b><br>ワンタイムバスワードの利用開始を行います。                                                 | >   |  |
| <b>** ワンタイムパスワード利用開始</b> ワンタイムパスワードの利用開始を行います。 <b>** ワンタイムパスワード交換</b>                             | >   |  |
| # <b>ワンタイムパスワード利用開始</b><br>ワンタイムバスワードの利用開始を行います。<br># <b>ワンタイムパスワード交換</b><br>ワンタイムバスワードの交換を行います。  | >   |  |
| ・・ ワンタイムバスワード利用開始 ワンタイムバスワードの利用開始を行います。   ・・ ワンタイムバスワード交換 ワンタイムバスワードの交換を行います。   ・・ ワンタイムバスワード利用中止 | >   |  |

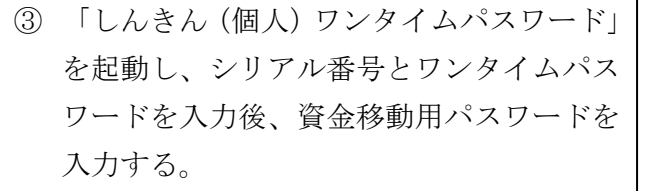

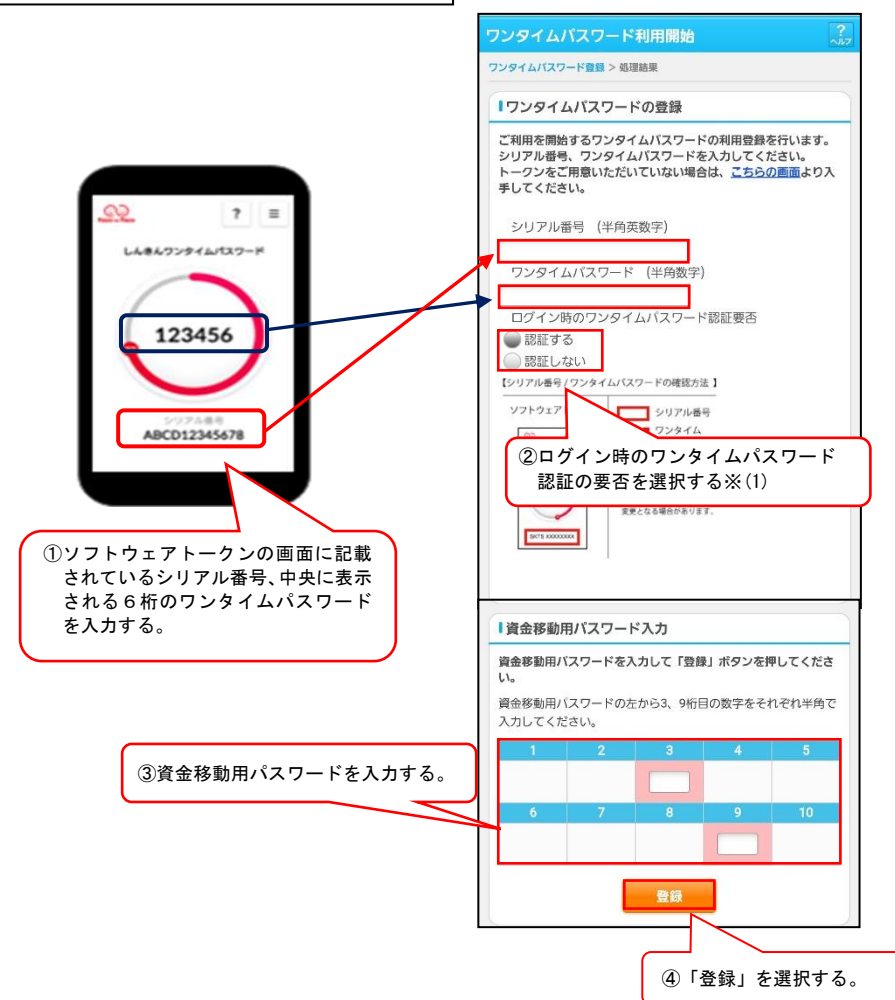

※(1)ログイン時のワンタイムパスワード認証要否を「認証する」にした場合、ログイン時にもワンタイムパスワードが必要となります。

以上でご利用開始操作は完了です。

次回より、振込や収納サービス等の各種お取引の際にワンタイムパスワードが必要と なります。